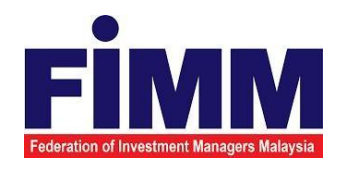

# **USER MANUAL**

# SUPPLY, DESIGN, DEVELOPMENT, INSTALLATION, TESTING, COMMISSIONING AND MAINTENANCE OF REGISTRATION SOFTWARE FOR FEDERATION OF INVESTMENT MANAGERS MALAYSIA (FIMM)

# MODULE: DISTRIBUTOR (CESSATION/ WITHDRAWAL) GROUP: DISTRIBUTOR

| AGENCY NAME      | : | FEDERATION OF INVESTMENT MANAGERS<br>MALAYSIA (FIMM) |
|------------------|---|------------------------------------------------------|
| DOCUMENT DATE    | : | 21/03/2025                                           |
| DOCUMENT VERSION | : | V1.0                                                 |

|                                            | Project                                              | Reference          | File                 | Version | Date       | Page |
|--------------------------------------------|------------------------------------------------------|--------------------|----------------------|---------|------------|------|
| Federation of Investment Managers Malaysia | Federation of Investment<br>Managers Malaysia (FiMM) | ZANKO/FIMM/UM/V1.0 | User Manual Document | 1.0     | 21/03/2025 | iv   |

# **DOCUMENT DESCRIPTION**

Г

This document is prepared to explain how to use the FCS system. This user manual explains the functions and step by step how to use the system completely to the users involved.

| Document Information  |                            |                         |                   |                                       |          |
|-----------------------|----------------------------|-------------------------|-------------------|---------------------------------------|----------|
| Project Name          | SUPPLY,<br>COMMISS         | DESIGN,<br>SIONING      | DEVELOPMENT,      | INSTALLATION,                         | TESTING, |
|                       | AND MAII<br>OF<br>INVESTMI | NTENANCE (<br>ENT MANAG | OF REGISTRATION S | OFTWARE FOR FED<br>IM)                | ERATION  |
| Document Name         | User Man                   | ual                     | · · ·             | · · · · · · · · · · · · · · · · · · · |          |
| Document Reference No | ZANKO/FI                   | MM/UM/v1                | 0                 |                                       |          |
| Property              | Zanko Sdr                  | n Bhd                   |                   |                                       |          |
| Document Date         | 21/03/202                  | 25                      |                   |                                       |          |

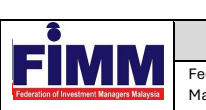

| Project                                             | Reference          | File                 | Version | Date       | Page |
|-----------------------------------------------------|--------------------|----------------------|---------|------------|------|
| ederation of Investment<br>Nanagers Malaysia (FiMM) | ZANKO/FIMM/UM/V1.0 | User Manual Document | 1.0     | 21/03/2025 | v    |

# DOCUMENT CONTROL

| Version History |              |                                                          |                      |  |
|-----------------|--------------|----------------------------------------------------------|----------------------|--|
| Version No      | Version Date | Summary                                                  | Writer               |  |
| 0.1             | 24/02/2025   | First draft                                              | Zulhasnain Zul Ramli |  |
| 0.2             | 20/03/2025   | Add user management<br>and distribution point<br>process | Zulhasnain Zul Ramli |  |
| 1.0             | 21/03/2025   | Final document                                           | Zulhasnain Zul Ramli |  |

|                                            | Project                                              | Reference          | File                 | Version | Date       | Page |
|--------------------------------------------|------------------------------------------------------|--------------------|----------------------|---------|------------|------|
| Federation of Investment Managers Malaysia | Federation of Investment<br>Managers Malaysia (FiMM) | ZANKO/FIMM/UM/V1.0 | User Manual Document | 1.0     | 21/03/2025 | vi   |

# LIST OF TABLES

| Table 1: Acronym Table           | xviii |
|----------------------------------|-------|
| Table 2: Abbreviation Role Table | xix   |

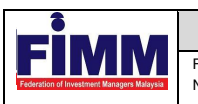

Reference

Page

vii

# ACRONYM

| ACRONYM | DESCRIPTION                                                 |
|---------|-------------------------------------------------------------|
| AAR     | Alternate Authorized Representative                         |
| AMLCFT  | Anti-Money Laundering/Combating the Financing of Terrorism  |
| AMSF    | Annual Membership Subscription Fee                          |
| AR      | Authorized Representative                                   |
| AUM     | Asset Under Management                                      |
| BOD     | Board of Directors                                          |
| CAS     | Consultant Alert                                            |
| CEILLI  | Certificate Examination in Investment-Linked Life Insurance |
| CEO     | Chief Executive Officer                                     |
| CFP     | Certified Financial Planner                                 |
| ChFC    | Chartered Financial Consultant                              |
| CMSRL   | Capital Market Services Representative License              |
| CPD     | Continuing Professional Development                         |
| CPRA    | Corporate Private Retirement Scheme Adviser                 |
| CPRE    | Computerized Private Retirement Scheme Examination          |
| CSD     | Corporate Services Division                                 |
| CUTA    | Corporate UTS Adviser                                       |
| CUTE    | Computerized Unit Trust Examination                         |
| DMS     | Document Management Storage                                 |
| FIMM    | Federation of Investment Managers Malaysia                  |
| FMS     | Funds Malaysia System                                       |

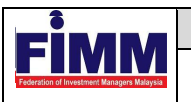

| GM | General Manager |
|----|-----------------|
|    |                 |

| ACRONYM | DESCRIPTION                                     |
|---------|-------------------------------------------------|
| HOD     | Head of Department                              |
| ID      | Industry Development                            |
| IFP     | Islamic Financial Planner                       |
| IPRA    | Institutional Private Retirement Scheme Adviser |
| ISD     | Industry Services Division                      |
| IUTA    | Institutional Unit Trust Scheme Adviser         |
| KYC     | Know Your Customer                              |
| LRA     | Legal and Regulatory Affairs                    |
| MOF     | Ministry of Finance                             |
| NAV     | Net Asset Value                                 |
| NRIC    | National Registration Identity Card             |
| OTP     | One Time Password                               |
| PDS     | Professional Development and Services           |
| PRC     | Private Retirement Scheme Consultant            |
| PRP     | Private Retirement Scheme Provider              |
| PRS     | Private Retirement Scheme                       |
| R&A     | Research and Analytics                          |
| RD      | Registration Department                         |
| RFP     | Registered Financial Planner                    |
| RSD     | Regulatory Services Division                    |

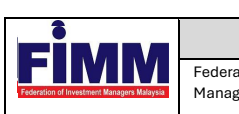

| Project                                     | Reference          | File                 | Version | Date       | Page |
|---------------------------------------------|--------------------|----------------------|---------|------------|------|
| ation of Investment<br>gers Malaysia (FiMM) | ZANKO/FIMM/UM/V1.0 | User Manual Document | 1.0     | 21/03/2025 | ix   |

| SC      | Security Commission Malaysia         |
|---------|--------------------------------------|
| SRFP    | Shariah Registered Financial Planner |
| SRS     | System Requirement Specification     |
| ACRONYM | DESCRIPTION                          |
| SD      | Supervision Department               |
| UML     | Unified Modelling Language           |
| UTC     | Unit Trust Consultant                |
| UTMC    | Unit Trust Management Company        |
| UTS     | Unit Trust Scheme                    |
| OR      | Official Receipt                     |
| CN      | Credit Note                          |
| IDD     | Integration Design Document          |

Table 1: Acronym Table

|                                                                                                    | Project                                              | Reference          | File                 | Version | Date       | Page |
|----------------------------------------------------------------------------------------------------|------------------------------------------------------|--------------------|----------------------|---------|------------|------|
| Federation of Investment Managers Malaysia                                                                                                    | Federation of Investment<br>Managers Malaysia (FiMM) | ZANKO/FIMM/UM/V1.0 | User Manual Document | 1.0     | 21/03/2025 | х    |
| Final Providence And Andrew Providence Andrew Providence Andrew Pr | Managers Malaysia (FiMM)                             |                    |                      |         |            |      |

# **ABBREVIATIONS ROLE**

| Abbreviation | DESCRIPTION               |
|--------------|---------------------------|
| D-MKR        | Distributor - Maker       |
| D-CHK        | Distributor - Approver    |
| D-ADM        | Distributor Administrator |

Table 2: Abbreviation Role Table

|                                            | Project                                              | Reference          | File                 | Version | Date       | Page |
|--------------------------------------------|------------------------------------------------------|--------------------|----------------------|---------|------------|------|
| Federation of Investment Managers Malaysia | Federation of Investment<br>Managers Malaysia (FiMM) | ZANKO/FIMM/UM/V1.0 | User Manual Document | 1.0     | 21/03/2025 | xi   |

# **CHAPTER 1: INTRODUCTION**

The **FCS System User Manual** is designed to provide users with a comprehensive guide to effectively utilizing the **FCS system**. This manual serves as a reference document to help users understand the system's functionalities, features, and processes to ensure smooth operation and efficient task completion.

By following the instructions in this manual, users will be able to navigate the system with ease, perform necessary actions, and troubleshoot common issues. The manual is structured to accommodate both new and existing users, offering clear step-by-step guidance for system access and usage.

# Purpose

The purpose of this manual is to equip users with the essential knowledge required to maximize the benefits of the **FCS system**. It provides:

- A detailed overview of the system's functions and capabilities to help users understand its key features.
- Step-by-step instructions on accessing and operating the system efficiently.
- Guidelines on alternative modes of operation and contingencies in case of system issues or errors.
- Best practices and recommendations for optimal system use.

This manual ensures that users can confidently navigate the system while maintaining security, accuracy, and efficiency in their tasks.

# **Contact Information**

If users require further assistance or encounter any issues while using the **FCS system**, they can contact the **Federation of Investment Managers Malaysia (FIMM)** for support.

### Support Contact Details:

Email: itsupport@fimm.com.my Website: https://www.fimm.com.my/

|                                            | Project                                              | Reference          | File                 | Version | Date       | Page |
|--------------------------------------------|------------------------------------------------------|--------------------|----------------------|---------|------------|------|
| Federation of Investment Managers Malaysia | Federation of Investment<br>Managers Malaysia (FiMM) | ZANKO/FIMM/UM/V1.0 | User Manual Document | 1.0     | 21/03/2025 | xii  |

# CHAPTER 2: GENERAL SYSTEM INSTRUCTION

# 2.1 User Log in

The FCS system application is accessible only to registered users. Each user will be provided with a unique User ID and password to log in securely.

To access the system, users must navigate to the **main login page** (<u>https://www.fimm.com.my/</u>) and enter their credentials. For first-time users, an initial login setup may be required to activate their accounts.

For security reasons:

- Users should keep their login credentials confidential.
- Passwords should be changed periodically to enhance security.
- In case of forgotten credentials, users can use the **"Forgot Password?"** option to reset their password.

### Steps to Open the FCS System Website:

- 1. Launch your web browser (Google Chrome, Mozilla Firefox, Microsoft Edge, etc.)
- 2. Enter the FCS System URL in the address bar and press Enter.
- 3. The login page will appear, allowing users to enter their credentials.

### 2.1.1 Log in

#### Access the Login Page

- 1. On the homepage, locate the 'Log in' button and click it.
- 2. In the User ID field, enter your registered User ID.
- 3. In the **Password** field, enter your **password**.

|                                            | Project                                              | Reference          | File                 | Version | Date       | Page |
|--------------------------------------------|------------------------------------------------------|--------------------|----------------------|---------|------------|------|
| Federation of Investment Managers Malaysia | Federation of Investment<br>Managers Malaysia (FiMM) | ZANKO/FIMM/UM/V1.0 | User Manual Document | 1.0     | 21/03/2025 | xiii |

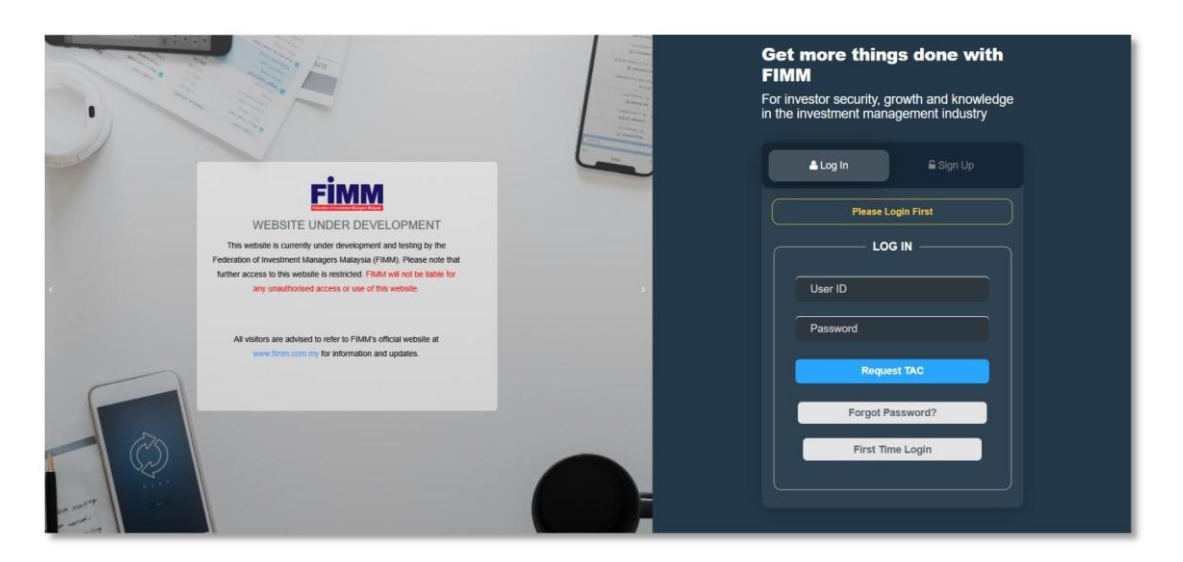

Diagram 1: FCS Homepage Display

#### **Enter Your Credentials**

- 4. System will show sign in page, User need to insert this item
  - User ID
  - Password
  - TAC

| Discon Logia Stat  |
|--------------------|
| Please Login First |
|                    |
|                    |
| User ID            |
|                    |
| Password           |
| Request TAC        |
|                    |
| Forgot Password?   |
|                    |
| First Time Login   |
|                    |

Diagram 2: Log in Display

#### Successful Login

5. Click Login button and the system will be redirected to the FCS System dashboard.

|                                            | Project                                              | Reference          | File                 | Version | Date       | Page |
|--------------------------------------------|------------------------------------------------------|--------------------|----------------------|---------|------------|------|
| Federation of Investment Managers Malaysia | Federation of Investment<br>Managers Malaysia (FiMM) | ZANKO/FIMM/UM/V1.0 | User Manual Document | 1.0     | 21/03/2025 | xiv  |

# 3.3 Cessation/ Withdrawal

# 3.3.1 Request for Cessation/Withdrawal by Distributor Maker

# 3.3.1.1 Process Flow

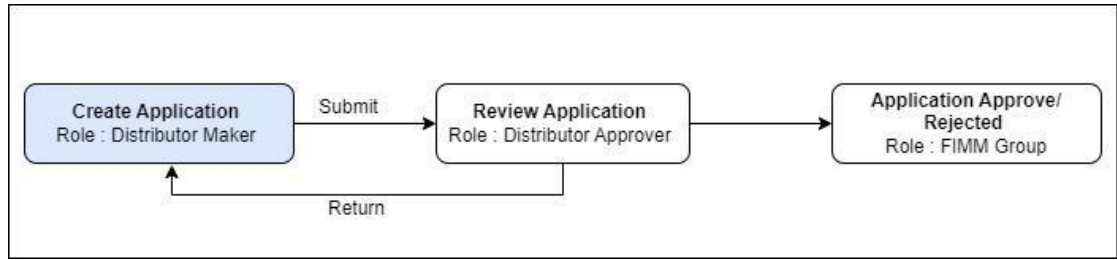

### 3.3.1.2 Manual Steps

1. Click the 'Distributor' menu, the system will display list of submenus under

'Distributor'.

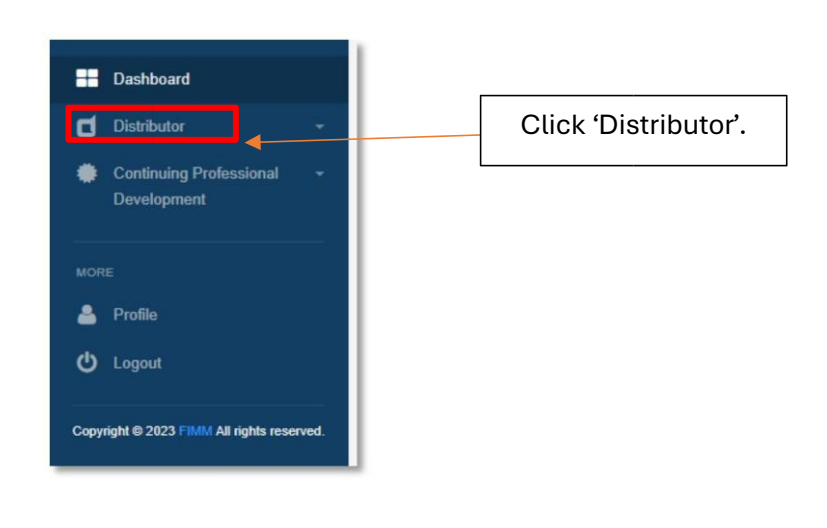

Diagram 224: Distributor Menu

2. Click the 'Profile Management' submenu, the system will display the Distributor Profile page.

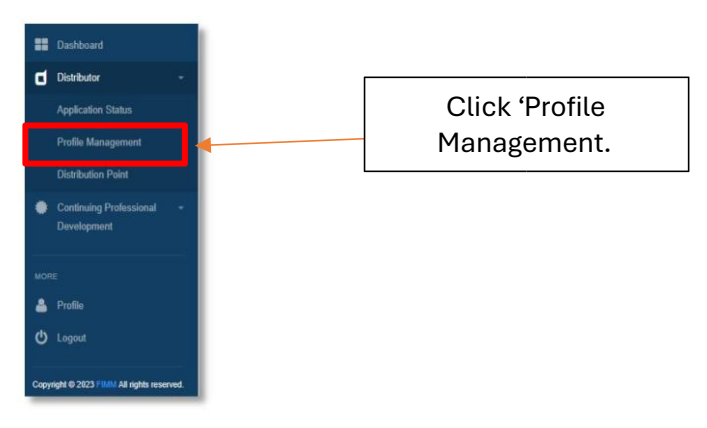

|                                            | Project                                              | Reference          | File                 | Version | Date       | Page |
|--------------------------------------------|------------------------------------------------------|--------------------|----------------------|---------|------------|------|
| Federation of Investment Managers Malaysia | Federation of Investment<br>Managers Malaysia (FiMM) | ZANKO/FIMM/UM/V1.0 | User Manual Document | 1.0     | 21/03/2025 | xv   |

| 3. Click the | ≡<br>(navigati                                                                                                    | on menu) button.                                                                                                    |                                                                               | Click 'Navigation<br>Menu'. |
|--------------|----------------------------------------------------------------------------------------------------|----------------------------------------------------------------------------------------------------|-------------------------------------------------------------------------------|-----------------------------|
|              | Profile Management  Firm © Database © Profile Mana Distributor Name CAD PRSP  Registration Status Active   Type of Registration Company Databa Company Databaa Company Databaa Company Databaaa Company Databaaa Company Data | reversit                                                                                                    | Distributor Code<br>10045<br>Registration Type<br>PRSP<br>PRSP<br>E PRSP<br>I |                             |
|              | Payment & Others     Declaration & Submission                                                                                                    | <ul> <li>Fund Management in relation to porticilio management</li> <li>Dealing in securities / Dealing in securities restricted to unit trusts</li> <li>Dealing in private referement schemes</li> <li>Financial Planning</li> <li>Banking License</li> </ul> | Ver                                                                           |                             |
|              | _                                                                                                    |                                                                                                    |                                                                               | Rack Next >>                |

Diagram 226: Distributor Profile Page

4. The system will display a list of user actions. Then, click 'Cessation/Withdrawal'.

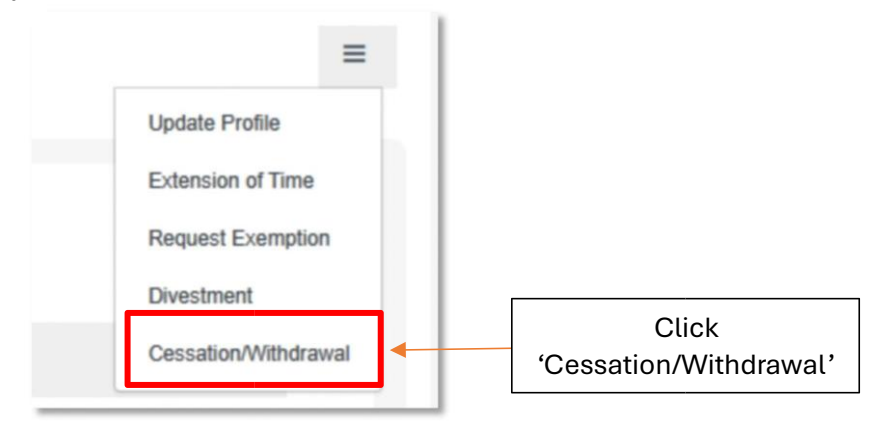

Diagram 227: List of User Actions

5. The system will display the cessation/withdrawal application form, which the user needs to fill in.

- i. Cessation / Withdrawal Details
  - Registration Type (non- active registration will be dimmed)
  - Cessation Date (user can select a date starting from 14 business days onward)

|                                            | Project                                              | Reference          | File                 | Version | Date       | Page |
|--------------------------------------------|------------------------------------------------------|--------------------|----------------------|---------|------------|------|
| Federation of Investment Managers Malaysia | Federation of Investment<br>Managers Malaysia (FiMM) | ZANKO/FIMM/UM/V1.0 | User Manual Document | 1.0     | 21/03/2025 | xvi  |

- Merger & Acquisition checkbox
- Legal Day One (1) (only appear if 'Merger & Acquisition' is checked)
- · Reason for request
- Upload Supporting Document

| Cessation or Withdrawal Details |                                                                                                    |                                                                                                    |
|---------------------------------|----------------------------------------------------------------------------------------------------|----------------------------------------------------------------------------------------------------|
| Registration Type*              | Unit Trust Management Company (UTMC)<br>Institutional Unit Trust Adviser (UTA)<br>Corporate Unit Trust Adviser (CUTA) | Private Retirement Scheme Provider (PRSP)     Institutional Private Retirement Scheme Adviser (IPRA)     Corporate Private Retirement Scheme Adviser (CPRA) |
| Cessation Date*                 | dd/mm/yyyy                                                                                                    |                                                                                                    |
| Merger & Acquisition            |                                                                                                    |                                                                                                    |
| Reason for Request*             |                                                                                                    |                                                                                                    |
| Supporting Document*            | 1000 characters remaining                                                                                             |                                                                                                    |

Diagram 228: Cessation/Withdrawal Detail Form

ii. Company Bank Account Detail

- The 'Bank Name' field will be auto-populated.
- The 'Account Number' field will be auto-populated.
- The 'Reference' field will be auto-populated.
- Do you wish to change bank details for refund process? (Yes/No) iii.
   Pre-payment refund details (This section will appear if 'Yes' is selected).
- Bank Name
- Account Number
- Reference

| Pre-Payment Refund Details |          |
|----------------------------|----------|
| Bank Name*                 | - Choose |
| Account Number*            |          |
| Reference*                 |          |
|                            |          |

Diagram 229: Pre-Payment Refund Details Form

#### iv. The user must tick the declaration checkbox.

| I hereby confirm that this submission has been thoroughly reviewed and all information provided is true, current and accurate.<br>This confirmation is made in alignment with regulatory requirements and company protocols for data integrity and compliance in reporting to FIMM |
|----------------------------------------------------------------------------------------------------|
|                                                                                                    |

Diagram 230: Declaration

|                                            | Project                                              | Reference          | File                 | Version | Date       | Page |
|--------------------------------------------|------------------------------------------------------|--------------------|----------------------|---------|------------|------|
| Federation of Investment Managers Malaysia | Federation of Investment<br>Managers Malaysia (FiMM) | ZANKO/FIMM/UM/V1.0 | User Manual Document | 1.0     | 21/03/2025 | xvii |

6. Click the 'Save Draft' button to store the entered data. The system will display a success message confirming that the data has been saved.

| Save as draft! |    |
|----------------|----|
|                | OK |
|                | On |

Diagram 231: Successful Message

7. Click the **Submit** button to submit the application form.

i. If the detail is incomplete system will display a validation message if mandatory field is blank.

| Alert!                              |    |
|-------------------------------------|----|
| Please fill in all required fields. |    |
|                                     | OK |

Diagram 232: Alert Message

ii. If the detail is complete display a confirmation message "Confirm to proceed?".

- Click **YES** to proceed submit the request.
- Click NO to cancel the action.

| Confirm to proceed? |     |    |
|---------------------|-----|----|
|                     | VES | NO |

Diagram 233: Confirmation Message

iii. If 'Yes' is clicked, the system will display a success message: "Cessation request submitted!".

| Ce | essation request submitted! |     |
|----|-----------------------------|-----|
| ¢  |                             | YES |

Diagram 234: Successful Message

| <b>Finana</b>                              | Project                                              | Reference          | File                 | Version | Date       | Page  |
|--------------------------------------------|------------------------------------------------------|--------------------|----------------------|---------|------------|-------|
| Federation of Investment Managers Malaysia | Federation of Investment<br>Managers Malaysia (FiMM) | ZANKO/FIMM/UM/V1.0 | User Manual Document | 1.0     | 21/03/2025 | xviii |

8. The status will change to *'Pending Review'* in the Application Status submenu. (Filter application type by Cessation/Withdrawal)

| pplicat | tion Type           | Cessation/Withdrawal                   | *                            | Status                            | - Choos | e                                        | *       |      |
|---------|---------------------|----------------------------------------|------------------------------|-----------------------------------|---------|------------------------------------------|---------|------|
| ubmiss  | sion Date           | From Date                              |                              | To Date                           |         |                                          |         |      |
|         |                     | dd/mm/yyyy                             | •                            | dd/mm/yyyy                        |         |                                          |         |      |
|         |                     |                                        |                              |                                   |         |                                          | Ø Reset | Find |
| ow      | 10 <b>v</b> ent     | ries                                   |                              |                                   |         | Search:                                  | Ø Reset | Find |
| ow      | 10 v ent            | ries<br>SUBMISSION DATE 🔶              | DISTRIBUTOR NAME             | APPLICATION T                     | YPE +   | Search:<br>STATUS \$                     | ACTION  | Find |
| ow      | 10 v ent<br>NO<br>1 | ries<br>SUBMISSION DATE<br>04-Mar-2025 | DISTRIBUTOR NAME<br>GAD PRSP | APPLICATION T     Cessation/Withd | YPE 🔶   | Search:<br>STATUS 0<br>Pending<br>Review | ACTION  | Find |

Diagram 235: List Application Status

| <b>Finana</b>                              | Project                                              | Reference          | File                 | Version | Date       | Page |
|--------------------------------------------|------------------------------------------------------|--------------------|----------------------|---------|------------|------|
| Federation of Investment Managers Malaysia | Federation of Investment<br>Managers Malaysia (FiMM) | ZANKO/FIMM/UM/V1.0 | User Manual Document | 1.0     | 21/03/2025 | xix  |

# 3.3.2 Review Cessation by Distributor Approver

# 3.3.2.1 Process Flow

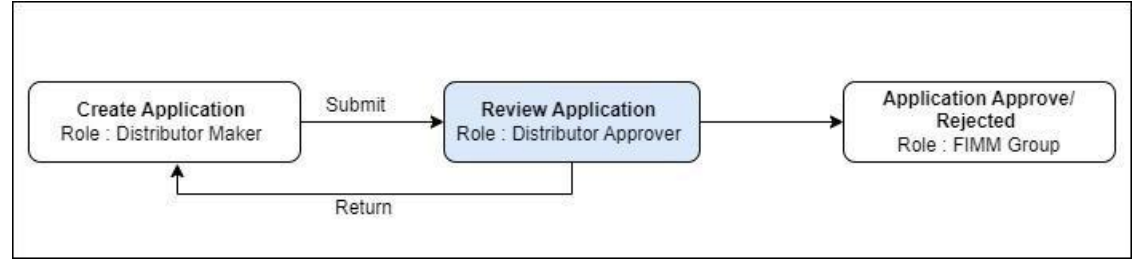

# 3.3.2.2 Manual Steps

1. Click the 'Distributor' menu, the system will display list of submenus under 'Distributor'.

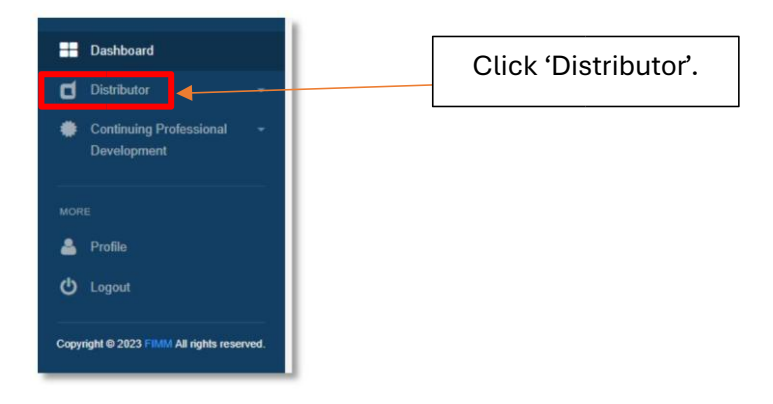

Diagram 236: Distributor Menu

2. Click the 'Application Status' submenu, the system will display list of application status.

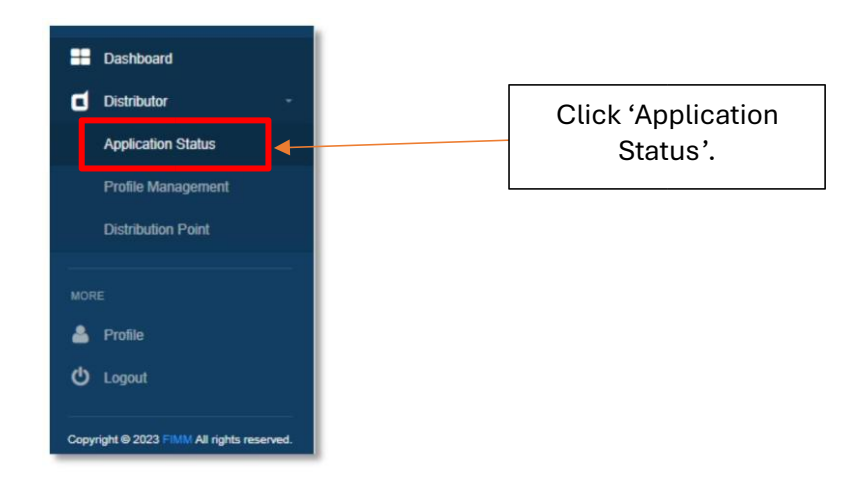

Diagram 237: Application Status Submenu

|                                            | Project                                              | Reference          | File                 | Version | Date       | Page |
|--------------------------------------------|------------------------------------------------------|--------------------|----------------------|---------|------------|------|
| Federation of Investment Managers Malaysia | Federation of Investment<br>Managers Malaysia (FiMM) | ZANKO/FIMM/UM/V1.0 | User Manual Document | 1.0     | 21/03/2025 | хх   |

- The user can filter the list by: 3.
  - i. Application Type

Q Find

- ii. Status
- iii. Submission Date

| Application Type | Appeal     | ~ | Status     | - Choose | ~  |
|------------------|------------|---|------------|----------|----|
| Submission Date  | From Date  |   | To Date    |          |    |
|                  | dd/mm/yyyy | • | dd/mm/yyyy |          |    |
|                  |            |   |            |          |    |
| how 10 v entr    | es         |   |            | Searc    | h: |

Diagram 238: Application List Status

Choose 'Cessation/Withdrawal' from the 'Application Type' drop-down menu. 4. Then,

| pplication Type | Cessation/Withdrawal | ~ | Status     | - Choose | ~ |
|-----------------|----------------------|---|------------|----------|---|
| ubmission Dato  | From Date            |   | To Date    |          |   |
| Submission Date | dd/mm/yyyy           | • | dd/mm/yyyy |          |   |

Diagram 239: Application List Status

| 5. L | Under column Act | ion, click the   | button.              |                |        |
|------|------------------|------------------|----------------------|----------------|--------|
| Show | 10 v entries     |                  |                      | Search:        |        |
| NO   | SUBMISSION DATE  | DISTRIBUTOR NAME | APPLICATION TYPE     | STATUS 0       | ACTION |
| 1    | 04-Mar-2025      | GAD PRSP         | Cessation/Withdrawal | Pending Review | 0      |

Diagram 241: Application List Status

|                                            | Project                                              | Reference          | File                 | Version | Date       | Page |
|--------------------------------------------|------------------------------------------------------|--------------------|----------------------|---------|------------|------|
| Federation of Investment Managers Malaysia | Federation of Investment<br>Managers Malaysia (FiMM) | ZANKO/FIMM/UM/V1.0 | User Manual Document | 1.0     | 21/03/2025 | xxi  |

6. The system will display previously submitted application and user unable to edit the details.

| Registration Type*          | Unit Trust Management Company (UTMC) Private Retirement Scheme Provider (PRSP) Institutional Unit Trust Adviser (IUTA) Institutional Private Retirement Scheme Adviser (IPRA) Corporate Unit Trust Adviser (CUTA) Corporate Private Retirement Scheme Adviser (CPRA) |
|-----------------------------|----------------------------------------------------------------------------------------------------|
| Cessation Date*             | 25/03/2025                                                                                                    |
| Merger & Acquisition        |                                                                                                    |
| Reason for Request*         | test                                                                                                    |
|                             |                                                                                                    |
| Upload Supporting Document* | 1741081751_1_Distributor_Module                                                                                                    |

| Company Bank Account Details                           |                               |  |
|--------------------------------------------------------|-------------------------------|--|
| Bank Name*                                             | ALLIANCE BANK MALAYSIA BERHAD |  |
| Account Number*                                        | 2213231                       |  |
| Reference*                                             | SASAAS                        |  |
| Do you wish to change bank details for refund process? | Yes No                        |  |
|                                                        |                               |  |

Diagram 241: Cessation/Withdrawal Form

- 7. The user can click the Add Comment button.
  - Ensure the comment is clear and concise, within the 500-character limit. ii.
     The entered comment can be viewed by the Distributor Maker when the user returns the application.

| Comment                 |  | Add Comment |
|-------------------------|--|-------------|
| Comment                 |  |             |
|                         |  |             |
|                         |  |             |
|                         |  |             |
|                         |  |             |
|                         |  | li.         |
| 00 characters remaining |  |             |

Diagram 242: Comment Box

|                                            | Project                                              | Reference          | File                 | Version | Date       | Page |
|--------------------------------------------|------------------------------------------------------|--------------------|----------------------|---------|------------|------|
| Federation of Investment Managers Malaysia | Federation of Investment<br>Managers Malaysia (FiMM) | ZANKO/FIMM/UM/V1.0 | User Manual Document | 1.0     | 21/03/2025 | xxii |

- 8. Click the Back button to return to the previous page.
  - i. System will display confirmation messages "Unsaved data will be lost. Do you want to continue?".

| •            | Click           | NO        | to cancel the action.   |        |      |  |  |
|--------------|-----------------|-----------|-------------------------|--------|------|--|--|
| •            | Click           | YES       | to return to the previo | ous pa | age. |  |  |
| Alert        |                 |           |                         |        |      |  |  |
| Unsaved data | will be lost. C | )o you wa | ant to continue?        |        |      |  |  |
|              |                 |           |                         | YES    | NO   |  |  |

Diagram 243: Alert Message

- 9. Click the Return button to return the application to the Distributor Maker.
  - i. If the 'Add Comment' box is blank, the system will display the message:"Please fill in all required fields"

| ОК |
|----|
|    |

Diagram 244: Alert Message

- ii. Display popup message "Confirm to proceed?".
  - Click NO to cancel the action.
  - Click **YES**, the system will display success message: "Cessation request returned!".

| Confirm to proceed? |     |    |
|---------------------|-----|----|
|                     | YES | NO |

Diagram 245: Confirmation Message

|                                            | Project                                              | Reference          | File                 | Version | Date       | Page  |
|--------------------------------------------|------------------------------------------------------|--------------------|----------------------|---------|------------|-------|
| Federation of Investment Managers Malaysia | Federation of Investment<br>Managers Malaysia (FiMM) | ZANKO/FIMM/UM/V1.0 | User Manual Document | 1.0     | 21/03/2025 | xxiii |
|                                            |                                                      |                    |                      |         |            |       |
|                                            | Cessation request                                    | returned!          |                      |         |            |       |

| Cessation request returned! |    |
|-----------------------------|----|
|                             | ок |

Diagram 246: Successful Message

iii. The status will change to 'Returned' in the application status submenu.

|                  | > New Registration > List of Applica | tion Status      |            |            |         |        |
|------------------|--------------------------------------|------------------|------------|------------|---------|--------|
| Application Type | Cessation/Withdrawal                 | ~                | Status     | Choose     |         | ~      |
| Submission Date  | From Date                            |                  | To Date    |            |         |        |
|                  | dd/mm/yyyy                           |                  | dd/mm/yyyy |            |         |        |
|                  |                                      |                  |            |            |         |        |
| ihow 10 🗸 ent    | ries                                 |                  |            |            | Search: |        |
| ihow 10 V ent    | ries                                 | DISTRIBUTOR NAME | © APPLICAT | ION TYPE 0 | Search: | ACTION |

Diagram 247: Application Status

- 10. Click the **Submit** button to submit the application to the FIMM.
  - i. Display confirmation message "Confirm to proceed?".

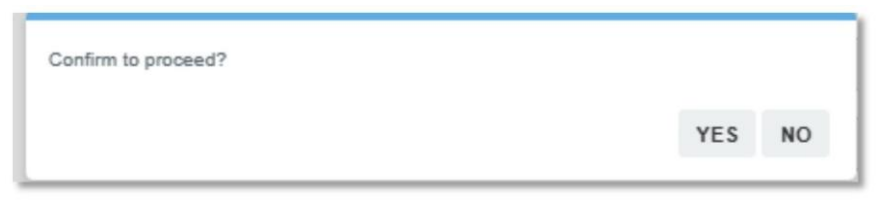

Diagram 248: Confirmation Message

ii. If 'Yes' is clicked, the system will display success message "Cessation request submitted to FIMM!".

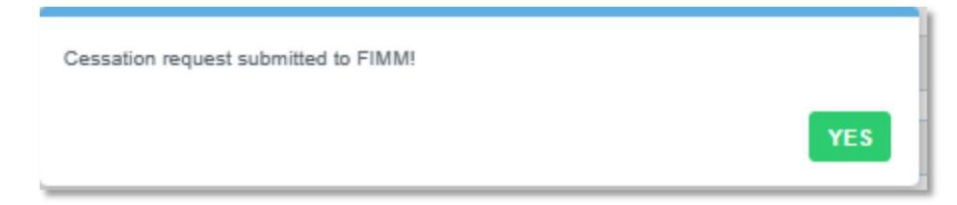

|                                            | Project                                              | Reference          | File                 | Version | Date       | Page |
|--------------------------------------------|------------------------------------------------------|--------------------|----------------------|---------|------------|------|
| Federation of Investment Managers Malaysia | Federation of Investment<br>Managers Malaysia (FiMM) | ZANKO/FIMM/UM/V1.0 | User Manual Document | 1.0     | 21/03/2025 | xxiv |

Diagram 249: Successful Message

iii. The status will change to 'Submitted' in the Application Status submenu, and this status will also be reflected for the Distributor Maker.

| M > Distri     | ibutor 🔸 New Reg              | pistration > List of Appli | ication Status               |                             |          |                     |                   |
|----------------|-------------------------------|----------------------------|------------------------------|-----------------------------|----------|---------------------|-------------------|
| oplication Typ | e                             | Cessation/Withdrawal       | ~                            | Status                      | Choose   |                     | ~                 |
| Ibmission Dat  | te                            | From Date                  |                              | To Date                     |          |                     |                   |
|                |                               | dd/mm/yyyy                 |                              | dd/mm/yyyy                  | •        |                     |                   |
|                |                               |                            |                              |                             |          |                     | ⊘ Reset Q, Fini   |
| w 10           | ✓ entries                     |                            |                              |                             |          | Search:             | 🖉 Reset 🛛 Q. Find |
| w 10 NO        | v entries<br>SUBMISSION       | DATE 0                     | DISTRIBUTOR NAME             | APPLICATIO                  | N TYPE 0 | Search:             | Reset Q Find      |
| w 10 NO        | entries SUBMISSION 04-Mar-202 | DATE 0                     | DISTRIBUTOR NAME<br>GAD PRSP | APPLICATIO     Cessation/Wi | N TYPE   | Search:<br>STATUS & | ACTION            |

Diagram 250: Application Status